# 연동API서비스 안내

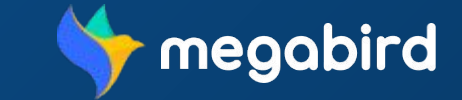

Copyright © MEGAZONE.DIGITAL CORP. ALL RIGHT RESERVED

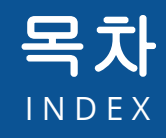

### ()1 연동 API 서비스신청

연동 API 서비스 신청하기 심사받기 메뉴 확인하기

### 04 정산하기

결제하기 내역 확인하기

02 API 발급

API Key 발급 신청하기 API Key 관리하기

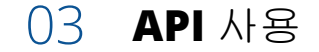

API 사용하기 발송내역 확인하기

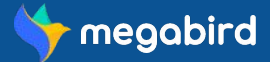

### 회원가입 및 로그인하기

사이트에 접속해 회원가입을 하신 후 로그인 해주세요.

### 기업회원 전환하기

개인회원인 경우 [마이페이지 > 기업회원전환] 메뉴에서 기업회원 전환 신청을 해주세요. 관리자에 의해 승인이 완료되면 기업회원으로 전환되어 더 많은 서비스를 이용할 수 있고 연동 API 서비스를 신청할 수 있습니다.

### 연동 API 서비스 신청하기

기업회원으로 전환 시 [마이페이지 > API 연동 서비스] 메뉴에서 연동 API 서비스 이용 신청을 할 수 있습니다. 내부 심사 기준에 적합한 기업인 경우, 담당자로부터 계약서를 받아 작성하게 됩니다. 계약 완료 시 계약서에 포함된 내용으로 연동 API 서비스를 후불 결제 방식으로 이용하실 수 있습니다.

### 연동 API 서비스 승인 완료

연동 API 서비스 신청 후 계약이 완료 상태에서 관리자로부터 서비스 이용 승인이 완료 된 경우, 로그인 시 [연동 API 관리] 메뉴가 생성됩니다. [연동 API 관리] 메뉴를 통해 API Key를 발급받거나 사용 내역을 확인 후 [연동 API 관리 > 정산]메뉴를 통해 후불 결제가 가능합니다.

### API Key 발급받기

연동 API 서비스 신청 후 관리자로부터 서비스 이용 승인이 완료 된 경우, 로그인 시 [연동 API 관리] 메뉴가 생성됩니다. [연동 API 관리] 메뉴를 통해 API Key를 발급받거나 사용 내역을 확인 후 [연동 API 관리 > 정산] 메뉴를 통해 후불 결제가 가능합니다.

### API Key 사용하기

[연동 API 관리 > 연동 API 발송내역] 메뉴를 통해 API 서비스 사용 내역을 확인할 수 있습니다. 사용중인 API Key 관리는 [연동 API 관리 > 연동 API Key 발급] 메뉴에서 확인이 가능하고 사용을 중단하고자 하는 경우에는 API Key 사용중지 처리를 통해 일부 API 사용을 중지할 수 있습니다.

### 정산하기

[연동 API 관리 > 정산] 메뉴에서 관련 내용을 확인하신 후에 결제를 하실 수 있습니다. 사용한 내역에 대해 세금계산서가 발행되며 발행 내역을 확인하신 후에 결제 기간 내에 결제를 완료합니다.

## 01 연동 API 서비스신청

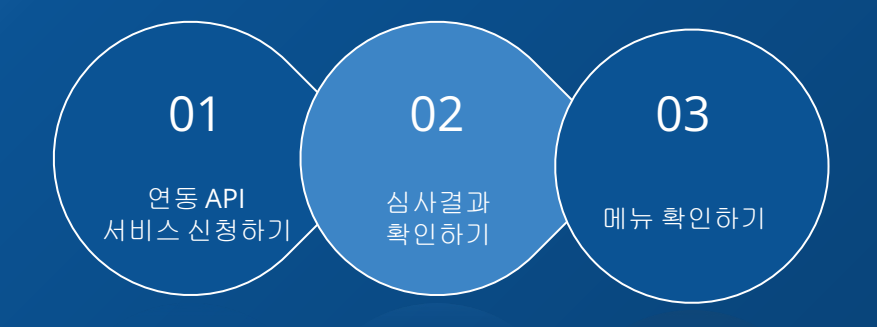

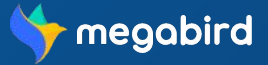

| 연동 API 서비스 신청                                                         |                                               |            |           |                           | 연동 API 서비스<br>신청하기                    | 심사결과<br>확인하기                                | 메뉴 확인하기         |
|-----------------------------------------------------------------------|-----------------------------------------------|------------|-----------|---------------------------|---------------------------------------|---------------------------------------------|-----------------|
| 연동 API 서비스 신                                                          | 청하기                                           |            |           |                           | 연동 API 서비스는 기업:<br>기업회원전환이 필요한        | <b>회원만 이용 가능</b> 합니[<br>경우 <b>회원 안내 매뉴얼</b> | 가.<br>을 확인해주세요. |
| 사이트 좌측 <b>[마이페이지 &gt; API 연동</b>                                      | 서비스] 메뉴에서 연동 API 서비스                          | 를 신청할 수 있습 | 늡니다.(기업회원 | 만 신청가능)                   | 회원                                    | 원 안내 배뉴얼 바도                                 | リリ>             |
|                                                                       |                                               |            |           |                           |                                       |                                             |                 |
| 마이페이지                                                                 |                                               |            |           |                           |                                       |                                             |                 |
|                                                                       |                                               |            |           | <b>[API 연동</b><br>[시청] 버트 | <b>서비스 신청하기]</b><br>트 클릭 시 여동 API 서비스 | 시천이 와르됩니다                                   |                 |
| 의원영모 기업의원선완                                                           | API 연중 지미스 비밀번호면경                             | 모안로그인      | 외원달되      | [20] 11                   |                                       |                                             |                 |
| * API 서비스 사용 검토 기간은 신청일로부터 3~5 영업<br>* 검토를 위한 별도 서류가 요구될 수 있으며, 반려될 경 | 일이 소요 됩니다.<br>1우 서비스 이용 신청이 제한됩니다. (반려일로부터    | 1년)        |           | TIP                       | API 연동 서비스 메                          | 뉴가 안보여요 <b>!</b>                            |                 |
| * 이용 요금은 후불로 결제 가능하며, 매월 세금계산서를                                       | 를 통해 일괄 청구됩니다.<br>의 이머, 미나되 겨우 ADI 사용이 증지되니다. |            |           | <b>API 연동</b> /<br>제화육 제  | <b>서비스는 기업회원에게만</b><br>핵하셔야합니다        | <b>제공되는 메뉴</b> 이므로                          | 우선 기업회원         |
| * 세금계산서 발행 여부는 자동으로 변경 됩니다.                                           | 리 이미, 미리코 6구 세기 세종이 6세 리이니.                   |            |           | 기업회원의<br>통해 API /         | 2로 로그인 하신 후에 [마(<br>서비스를 신청하실 수 있습    | <b>) 페이지]</b> 의 <b>[API 연동</b><br>니다.       | <b>서비스]</b> 메뉴를 |
|                                                                       | 신청                                            |            |           |                           |                                       |                                             |                 |

연동 API 서비스 신청하기

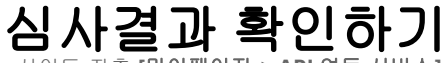

사이트 좌측 [마이페이지 > API 연동 서비스] 메뉴에서 연동 API 서비스를 신청한 후에 심사상태를 확인할 수 있습니다.

### 마이페이지

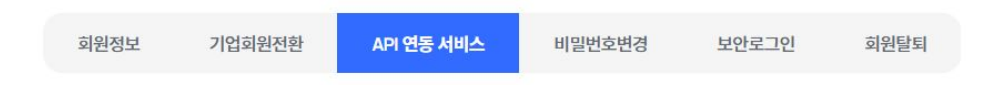

### 현재 관리자 승인 대기 상태입니다.

- \* API 서비스 사용 검토 기간은 신청일로부터 3~5 영업일이 소요 됩니다.
- \* 검토를 위한 별도 서류가 요구될 수 있으며, 반려될 경우 서비스 이용 신청이 제한됩니다. (반려일로부터 1년)
- \* 이용 요금은 후불로 결제 가능하며, 매월 세금계산서를 통해 일괄 청구됩니다.
- \* 이용 요금 결제 예정일은 세금계산서 발행일 기준 + 7일 이며, 미납될 경우 API 사용이 중지됩니다.
- \* 세금계산서 발행 여부는 자동으로 변경 됩니다.

### 신청취소

### [API 연동 서비스 승인대기]

사이트 관리자가 승인완료한 후에 API 연동 서비스를 이용하실 수 있습니다. 현재 대기 상태이며, 승인 대기 상태의 경우 신청취소가 가능합니다.

심사결과

확인하기

### [심사과정]

내부 심사 기준에 적합한 기업인 경우,담당자로부터 계약서를 받아 작성하게 됩니다.

계약서에 포함된 내용으로 연동 API 서비스를 후불 결제 방식으로 이용하실 수 있습니다.

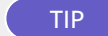

API 신청이 반려되었어요. 재신청은 어떻게 하나요?

API 서비스 신청 후 반려 시, 반려일로부터 1년후 재신청이 가능합니다.

### 연동 API 서비스 신청

연동 API 서비스 신청하기 심사결과

확인하기

## 메뉴 확인하기

사이트 좌측 [마이페이지 > API 연동 서비스] 메뉴에서 연동 API 서비스를 신청한 후에 심사상태를 확인할 수 있습니다.

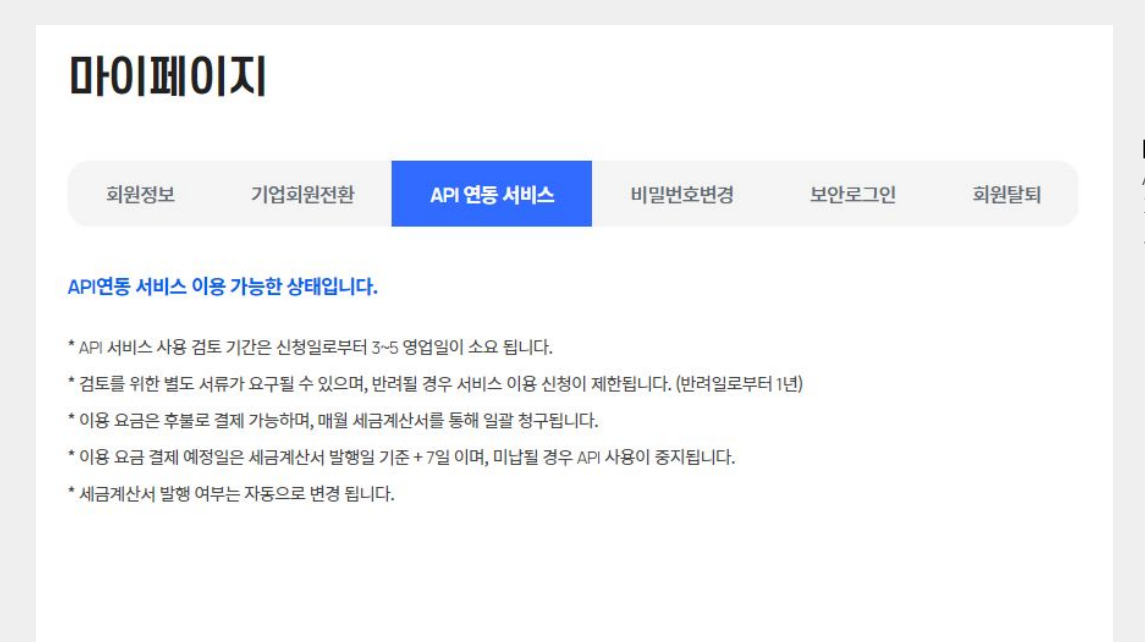

### [API 연동 서비스 승인완료]

API 연동 서비스 승인이 완료 되었으므로 API 연동서비스 이용이 가능합니다.

사이트 좌측 하단의 [API 연동관리] 메뉴를 확인해주세요.

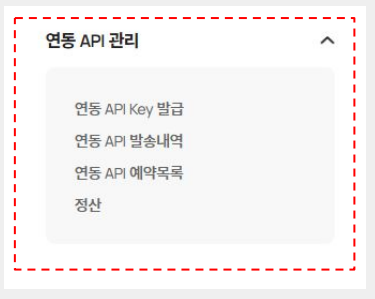

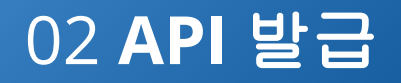

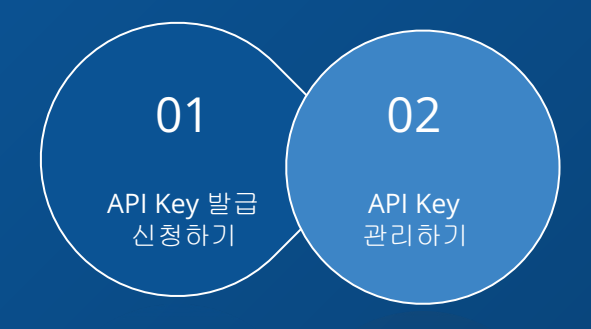

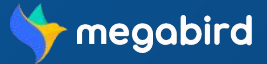

## API Key 발급 신청하기

사이트 좌측 하단의 [연동 API 관리 > 연동 API Key 발급] 메뉴에서 API Key 발급 신청을 할 수 있습니다.

| * Access Key는 처음 발급 시, 1 <b>회안 노출</b> 티며 분실 시 AP Key를 <b>다시 발급</b> 받아야 합니다. 유의해주세요.<br>* API Key 유출 시, 책임은 API Key를 발급받은 사용자에게 있습니다.<br>* IP는 최대 5개까지 등록 가능합니다. |                    | API Key 발급                                          | ×           |         |
|----------------------------------------------------------------------------------------------------|--------------------|-----------------------------------------------------|-------------|---------|
| ○ 신규 API Key 발급                                                                                                    | 연동 API 사용 가이드 확인하기 | 새로운 API Key가 발급되었습니다.                               |             |         |
| IP 입력                                                                                                    |                    |                                                     |             |         |
|                                                                                                    |                    | Access Key                                          |             |         |
|                                                                                                    |                    | 9H7cjDadRyM6J8GHkEUqw0o96JH9                        | 6           |         |
| API Key 받급                                                                                                    |                    |                                                     |             |         |
|                                                                                                    |                    | 확인                                                  |             |         |
| <b>[신규 API Key 발급]</b><br>API를 연동할 서버가 속한 IP를 입력해주세요.                                                                                                    | ſ                  |                                                     |             |         |
| [API Key 발급]                                                                                                    |                    | TIP API Key 발급 시 받았던                                | Access Kev를 | 확인하고싶어요 |
| 버튼을 클릭하면 API Key가 발급되며 즉시 사용 하실 수 있습니다.                                                                                                    |                    | Access Kov는 바구시 1회마니 초되니다                           |             |         |
|                                                                                                    |                    | ACCESS REY는 할답지 1외한 도울합니다.<br>파어은 다이시며 다시 영라이 부가하며리 | ㅈ이채ㅈ세O      |         |
| TIP API Key는 몇개까지 발급할 수 있나요?                                                                                                    |                    |                                                     | 누ㅋ애수세쇼.     |         |
| 최대 5개까지 발급 가능합니다.                                                                                                    | L_                 |                                                     |             |         |
|                                                                                                    |                    |                                                     |             |         |

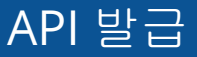

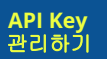

## API Key 관리하기

제목에 대한 간략한 설명을 기입합니다.

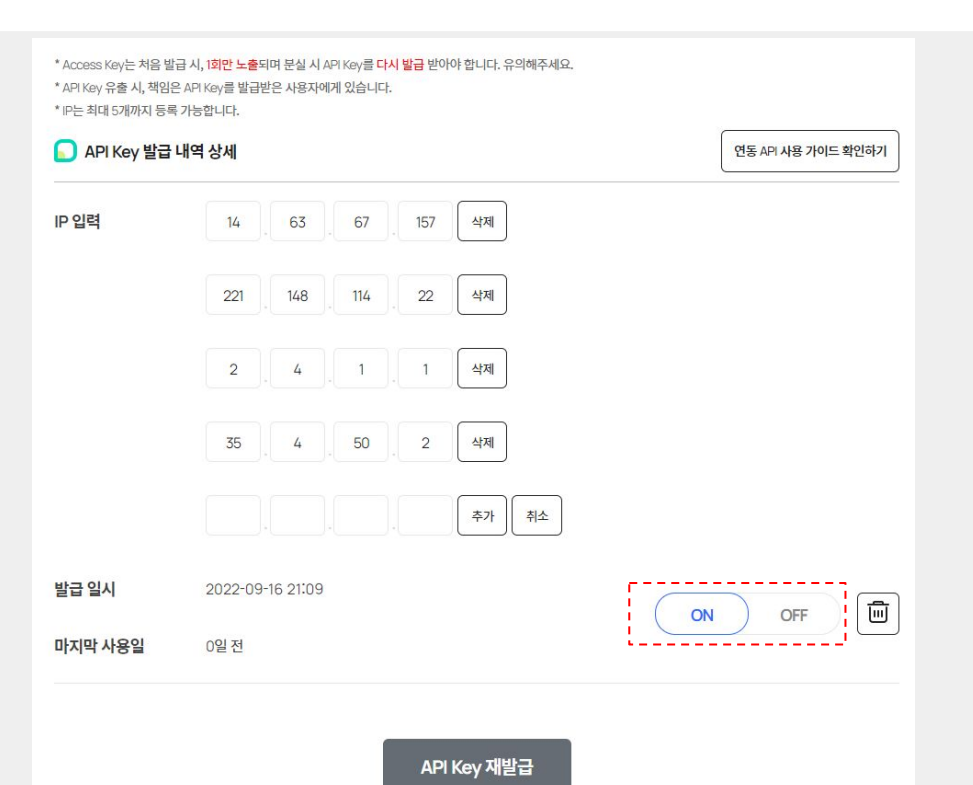

### [IP 입력]

발송 서비스로 이용할 IP를 등록합니다. IP는 최대 5개까지 등록 가능하며 삭제하거나 수정하실 수 있습니다.

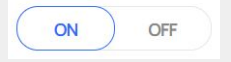

[ON / OFF 버튼] ON : 해당 API Key 활성화 상태 OFF : 해당 API Key 비활성화 상태

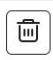

### [API Key 삭제하기]

[삭제] 버튼 클릭 시, 해당 API Key가 삭제됩니다. 이미 요청이 완료된 메시지에 대해서는 발송처리 진행되며, 이후의 요청건에 대해서는 해당 API Key를 사용해 발송이 불가합니다.

## 03 API 사용

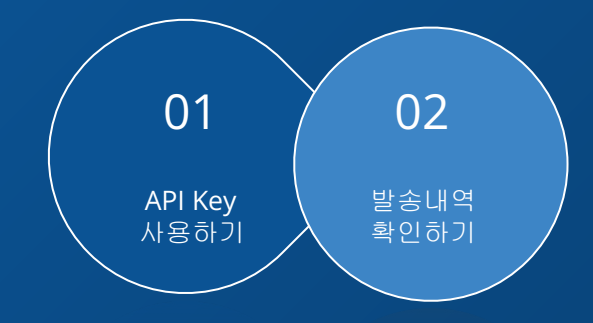

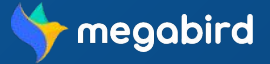

API Key 사용하기 발급한 API Key를 [연동 API 관리 > 연동 API Key 발급] 메뉴에서 확인한 후에 가이드 설명에 맞춰 서비스를 이용할 수 있습니다.

### 연동 API 사용 가이드 바로가기 >

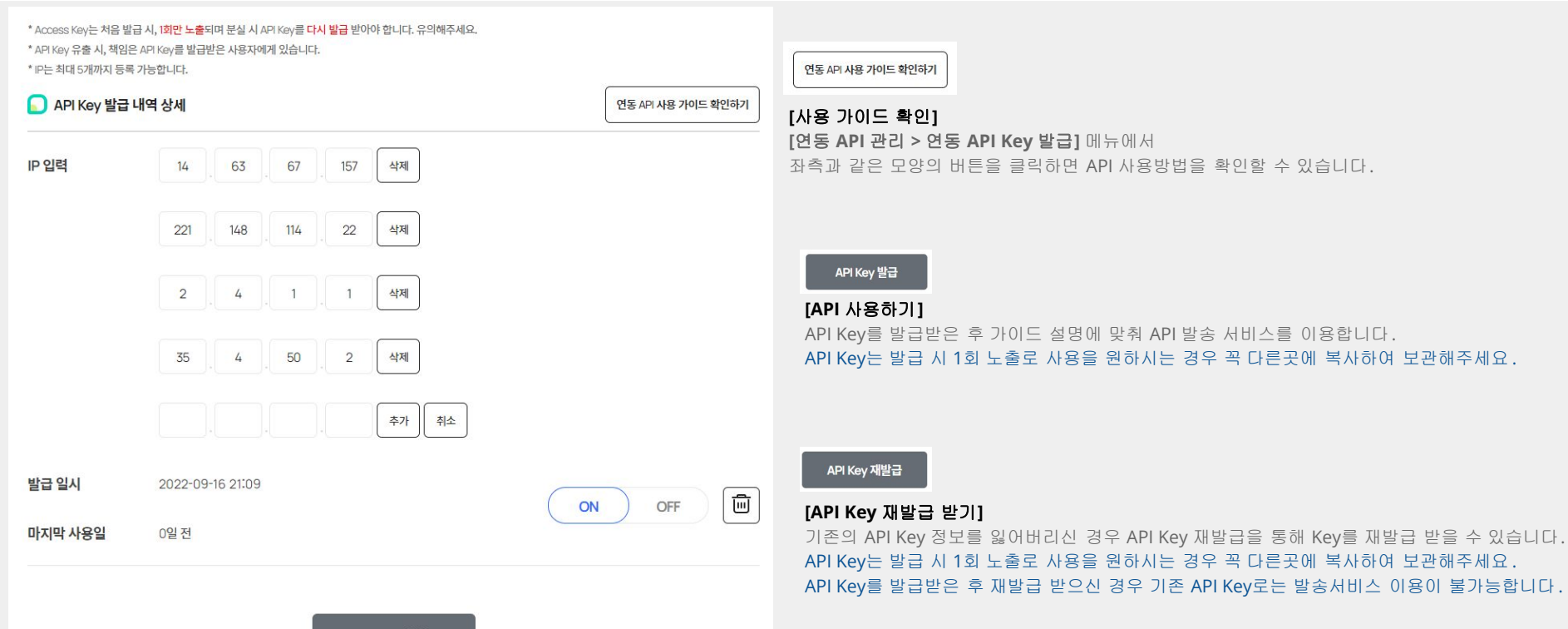

API Key 재발급

## 발송내역 확인하기

[연동 API 관리 > 연동 API 발송내역] 메뉴를 통해 API 서비스를 이용한 메시지 발송 내역을 확인할 수 있습니다.

| T-L 5 |                             | ' 결과값을 기만으로 표시<br>지 경기간이 소시되지 @ | ·입니다.                     |               |          |       |       |     |       |                  |
|-------|-----------------------------|---------------------------------|---------------------------|---------------|----------|-------|-------|-----|-------|------------------|
| 발송니   | 월종 후 49시간//·<br> 역은 최대 12개울 | 시 일과없이 무선되지 않<br>같 보관되며, 삭제 시 ! | 공근 영우 철패(미과<br>목구가 불가합니다. | 금)지디 됩니다.     |          |       |       |     |       |                  |
| 문자 불  | 발송 시 결과가 발                  | 송실패 처리될 경우 "번                   | 호도용 문자차단 서                | 비스"에 가입되어 있는지 | 확인하시고 상기 | 기 서비스 | 를 해지히 | 신후다 | 니발송해주 | 시기 바랍니다.         |
|       |                             |                                 |                           |               |          |       |       |     |       |                  |
| 유형    | 전                           | 체 ~                             | 발송일시                      | 최근 1시간        | ~        | •     |       |     |       | 필터초기호            |
| 상태    | 전기                          | 네 ~                             | 템플릿 제목                    | 록 또는 내용 검색    |          |       |       |     | Q     |                  |
|       | 유형                          | 템플릿                             | 제목                        | 발신번호 / 채널ID   | 발송 건수    | 성공    | 실패    | 대기  | 상태    | 최근 발송 일시         |
|       | 알림톡                         | [광고] 메가존 이 문기                   | 다메시지는 광                   | @채널명          | 100      | 0     | 100   | 1   | 진행중   | 2022-01-14 21:00 |
|       | 알림톡                         | [광고] 메가존 이 문기                   | 자메시지는 광                   | @채널명          | 100      | 0     | 100   | 1   | 진행중   | 2022-01-14 21:00 |
|       | 친구 <mark>톡</mark> 텍스트       | [광고] 메가존 이 문)                   | 아메 <mark>시</mark> 지는 광    | @채널명          | 100      | 0     | 100   | 1   | 진행중   | 2022-01-14 21:00 |
|       | 친구톡 텍스트                     | [광고] 메가존 이 문기                   | <mark>아메시지는</mark> 광      | @채널명          | 100      | 0     | 100   | 1   | 진행중   | 2022-01-14 21:00 |
|       | 친구독 포토                      | [광고] 메가존 이 문/                   | V메시지는 광                   | @채널명          | 100      | 0     | 100   | 1   | 진행중   | 2022-01-14 21:00 |
|       | 친구톡 포토                      | [광고] 메가존 이 문기                   | 다메시지는 광                   | @채널명          | 100      | 0     | 100   | 1   | 진행중   | 2022-01-14 21:00 |
|       | ONLE                        |                                 |                           | Стиста        | 100      | 0     | 100   | 1   | 지해주   | 2022-01-14 21:00 |

« < <u>1</u> 2 3 > »

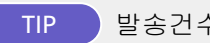

### 발송건수 확인하기

검색 시 선택한 발송일시 기간을 설정하면, 설정한 기간동안의 총 발송건수를 확인할 수 있습니다.

### [발송내역 확인]

API를 통해 발송한 메시지 발송 내역을 확인할 수 있습니다. 원하는 조건에 해당하는 발송 내역을 확인합니다.

### [삭제하기]

발송 내역을 선택하여 삭제하실 수 있습니다. 단, 발송내역 삭제 시 복구가 불가능합니다. 삭제 시 유의해주세요.

### [엑셀 다운로드]

발송내역을 조금 더 상세하게 확인하고 싶은 경우, 확인이 필요한 발송내역을 선택하여 **[엑셀 다운로드] 버튼**을 클릭합니다.

엑셀 다운로드

## 04 정산하기

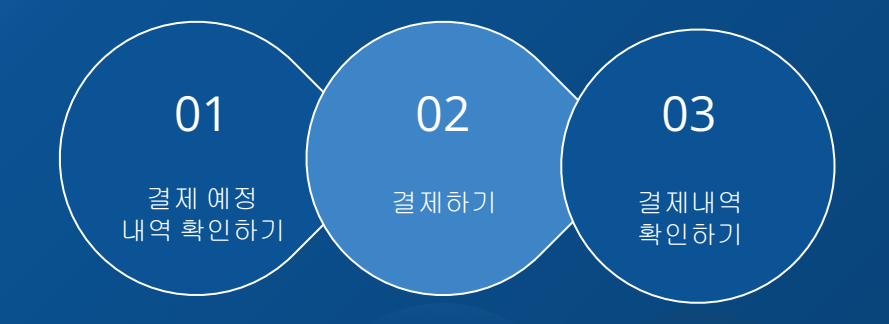

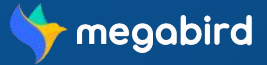

결제내역

확인하기

## 결제 예정 내역 확인하기

[연동 API 관리 > 정산 > 결제예정내역] 메뉴를 통해 API 서비스를 이용한 결제 예정 내역을 확인할 수 있습니다.

|                                             |                                                                    | 결제예정내역                                                                                                    |                                          | 결                 | 제완료/미납내역         |              |
|---------------------------------------------|--------------------------------------------------------------------|----------------------------------------------------------------------------------------------------|------------------------------------------|-------------------|------------------|--------------|
| [;                                          | <b>기간</b> 202                                                      | 2- 05-01 ~ 2022- 05-31                                                                                      |                                          | 💮 이용금액            | 122,153,000      | 0 원 (VAT 포함) |
| * API 이<br>* 결제예<br>* 매월 5<br>* 미납 빌<br>발송유 | 용 금액은 가상계적<br>정내역은 API 발송<br>일 세금계산서를 통<br>2명 시 API 사용이 :<br>2명 전체 | 로 결제 가능합니다.<br>성경간을 기존으로 누적됩니다.<br>해 이용 금액이 청구되며, 친제 기간은 세터<br>행지되며, 추가적인 안내가 발송됩니다. (홈<br>↓ <b>발송일시</b> 최근 | 3계산서 발행일로부터 7일<br>페이지 내에서 결제 불가능<br>그 1달 | 입니다.<br>;)<br>템플릿 | 제목 또는 내용 검색      | Q 필터초기화      |
|                                             | 유형                                                                 | 템플릿 제목                                                                                                    | 발신번호/채널ID                                | 수신번호              | 발송일시             | 이용금액(VAT별도)  |
|                                             | 알림톡                                                                | [광고] 메가존 이 문자메시지는 광                                                                                         | @채널명                                     | 010-1234-3454     | 2022-01-14 21:00 | 10,000d원     |
|                                             | 알림톸                                                                | [광고] 메가존 이 문자메시지는 광                                                                                         | @채널명                                     | 010-1234-3454     | 2022-01-14 21:00 | 10,000러원     |
|                                             | 친구독 텍스트                                                            | [광고] 메가존 이 문자메시지는 광                                                                                         | @채널명                                     | 010-1234-3454     | 2022-01-14 21:00 | 10,000d원     |
|                                             | 친구톡 텍스트                                                            | [광고] 메가존 이 문자메시지는 광                                                                                         | @채널명                                     | 010-1234-3454     | 2022-01-14 21:00 | 10,000d원     |
|                                             | 친구톡 포토                                                             | [광고] 메가존 이 문자메시지는 광                                                                                         | @채널명                                     | 010-1234-3454     | 2022-01-14 21:00 | 10,000d원     |
|                                             | 친구톡 포토                                                             | [광고] 메가존 이 문자메시지는 광                                                                                         | @채널명                                     | 010-1234-3454     | 2022-01-14 21:00 | 10,000d원     |
|                                             | 알림톡                                                                | [광고] 메가존 이 문자메시지는 광                                                                                         | @채널명                                     | 010-1234-3454     | 2022-01-14 21:00 | 10,000러원     |

« < 1 2 3 > »

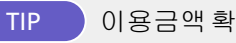

### 이용금액 확인하기

검색 시 선택한 발송일시 기간을 설정하면, 설정한 기간동안의 총 이용금액을 확인할 수 있습니다.

#### [결제예정내역 확인]

**발송유형, 발송일시**를 선택하거나 **템플릿 제목 또는 내용**을 검색 해 결제예정인 이용 내역을 확인할 수 있습니다.

### [엑셀 다운로드]

자세히 확인하고자 하는 결제예정내역을 선택한 후 [엑셀 다운로드] 버튼 클릭 시 선택한 내역을 엑셀 파일로 출력하여 확인할 수 있습니다.

## 결제하기

[연동 API관리 > 정산 > 결제완료/미납내역] 메뉴를 통해 API서비스를 이용한 건에 대해 결제할 수 있습니다.

| 7                                        | <b>간</b> 2022 <sup>.</sup>                                    | 05-01 ~ 2022                                                                                                    | 2- 05-31                                                                               |                                             |                                                                                                    | 이용금액                                                              | 122,153,0                  | 00원 (                                                                       | VAT 포함)                                                    | TIP 이용금액 확인하기                                                                                                    |
|------------------------------------------|---------------------------------------------------------------|----------------------------------------------------------------------------------------------------|----------------------------------------------------------------------------------------|---------------------------------------------|----------------------------------------------------------------------------------------------------|-------------------------------------------------------------------|----------------------------|-----------------------------------------------------------------------------|------------------------------------------------------------|----------------------------------------------------------------------------------------------------|
| * API 이용<br>* 결제예정<br>* 매월 5일<br>* 미납 발생 | : 금액은 가상계좌로<br>성내역은 API 발송 성<br>실 세금계산서를 통해<br>병 시 API 사용이 정; | 결제 가능합니다.<br>공건을 기준으로 누적<br>이용 금액이 청구되<br>디되며, 추가적인 안나                                                                                                    | 덕됩니다.<br>며, 결제 기간은 서<br>1가 발송됩니다. (i                                                   | li금계산서 발행일<br>홈페이지 내에서 {                    | 로부터 7일 입니다.<br>결제 불가능)                                                                                                    |                                                                   |                            |                                                                             |                                                            | 검색 시 선택한 <b>발송일시</b> 기간을 설정하면,<br>설정한 기간동안의 <b>총 이용금액</b> 을 확인할 수 있습니다.                                                                                                    |
|                                          |                                                               |                                                                                                    |                                                                                        |                                             |                                                                                                    |                                                                   |                            |                                                                             |                                                            |                                                                                                    |
| 결제상                                      | 태전체                                                           | ~ 결제=                                                                                                    | <b>수단</b> 전체                                                                           | ~                                           | 조회기간 3                                                                                                    | 최근 <mark>1</mark> 달                                               | Ň                          | ~                                                                           | 필터초기화                                                      | TIP 결제할 내역 검색 조회하기                                                                                                    |
| 결제상                                      | 태 전체<br>주문번호                                                  | ✓ 결제:<br>발송기간                                                                                                    | 수단 전체<br>결제금액<br>(VAT포함)                                                               | ☆                                           | 조회기간 3<br>결제기간                                                                                                    | 최근 1달<br><b>결제일</b>                                               | 결제상태                       | ✓ 결제수단                                                                      | 필터초기화                                                      | TIP         결제할 내역 검색 조회하기           결제상태를 결제예정으로 놓고 검색하면 결제를 해야하는 내역을 목록으로 조회할 수 있습니다.                                                                                                    |
| 결제상<br>                                  | 태 전체<br>주문번호<br>1234567890                                    | ✓ 결제= <b>발송기간</b> 2022-01-14 ~<br>2022-01-03                                                                                                    | 수단 전체<br>결제금액<br>(VAT포함)<br>3,000원                                                     | ★<br>청구일<br>2022-01-5                       | 조회기간         3           결제기간         2022-01-14 ~ 2022-01-03                                                                                                    | 최근 1달<br>결제일<br>2022-01-14<br>21:53                               | <b>결제상태</b><br>결제예정        | ✓ 결제수단 추심                                                                   | 필터초기화<br>비고<br>실제하기<br>상세내역                                | TIP 결제할 내역 검색 조회하기<br>결제상태를 결제예정으로 놓고 검색하면 결제를 해야하는 내역을 목록으로 조회할 수<br>있습니다.                                                                                                    |
| 결제상                                      | 태 전체<br>주문번호<br>1234567890                                    | ✓ 결제· 발송기간 2022-01-14 ~ 2022-01-03 2022-01-14 ~ 2022-01-03                                                                                                    | 전체       결제금액<br>(VAT포함)       3,000원                                                  | ✓<br>청구일 2022-01-5                          | 조회기간 2<br>결제기간<br>2022-01-14 ~<br>2022-01-03<br>2022-01-14 ~<br>2022-01-03                                                                                                    | 최근 1달<br><b>결제일</b><br>2022-01-14<br>21:53<br>2022-01-14<br>21:53 | 결제상태<br>결제예정<br>미납         | ✓ 결제수단<br>추심<br>가상계좌                                                        | 필터초기화<br>비고<br>실제하기<br>상세내역<br>안내<br>상세내역                  | TIP       결제할 내역 검색 조회하기         결제상태를 결제예정으로 놓고 검색하면 결제를 해야하는 내역을 목록으로 조회할 수 있습니다.         TIP         미납금액 납부방법                                                                              |
| 결제상<br>                                  | 태 전체<br><b>주문번호</b><br>1234567890<br>1234567890<br>1234567890 | ✓         결제:           발송기간         2022-01-14 ~           2022-01-03         2022-01-03           2022-01-14 ~         2022-01-03           2022-01-14 ~         2022-01-03 | 주단         전체           결제금액<br>(VAT포함)         3,000원           3,000원         3,000원 | ✓       청구일       2022-01-5       2022-01-5 | 조회기간         3           결제기간         2022-01-03           2022-01-03         2022-01-03           2022-01-03         2022-01-03           2022-01-14 ~ 2022-01-03         2022-01-03 | 최근 1달<br><b>결제일</b><br>2022-01-14<br>21:53<br>2022-01-14<br>21:53 | 결제상태<br>결제에정<br>미납<br>결제한료 | <ul> <li>✓</li> <li>결제수단</li> <li>추심</li> <li>가낭계좌</li> <li>가낭계좌</li> </ul> | 필터초기화<br>비고<br>전체하기<br>상세내역<br>안내<br>상세내역<br>위급영수종<br>상세내역 | TIP       결제할 내역 검색 조회하기         결제상태를 결제예정으로 놓고 검색하면 결제를 해야하는 내역을 목록으로 조회할 수 있습니다.         TIP       미납금액 납부방법         미납 시 사이트에서 결제가 불가능합니다. [안내] 버튼을 클릭해 결제 방식을 확인한 역         미납금액을 결제해주세요. |

결제하기

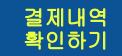

## 결제내역 확인하기

[연동 API 관리 > 정산 > 결제완료/미납내역] 메뉴를 통해 API 서비스를 이용한 결제내역을 확인할 수 있습니다.

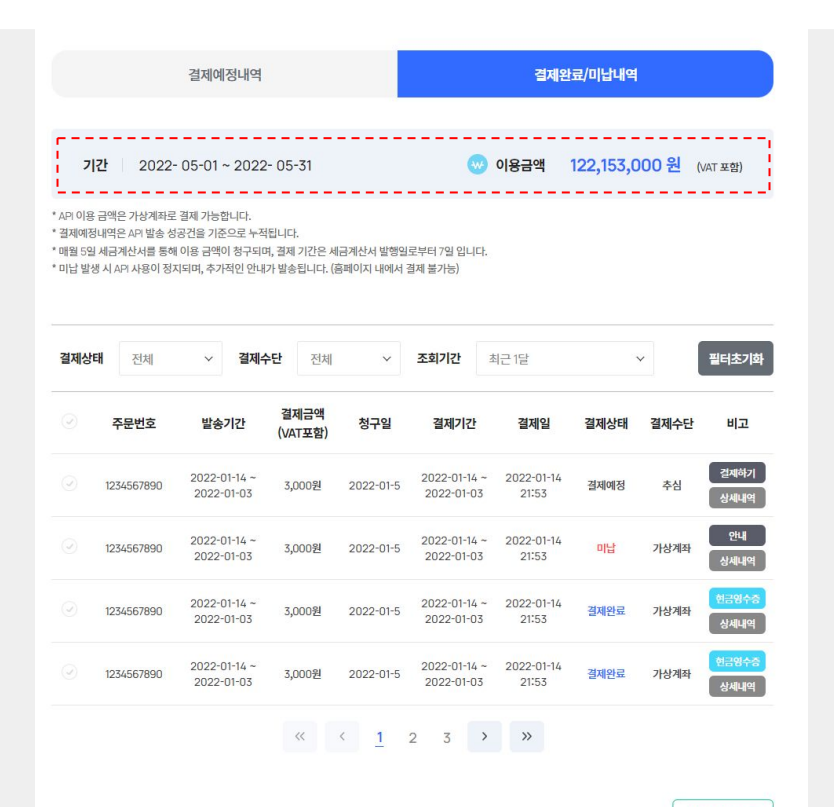

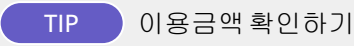

검색 시 선택한 발송일시 기간을 설정하면, 설정한 기간동안의 총 이용금액을 확인할 수 있습니다.

#### [결제내역 보기]

원하는 기간을 설정하여 해당 기간 내 발송한 문자 발송내역의 결제내역을 확인할 수 있습니다.

### [상세내역]

[상세내역] 버튼 클릭 시, API 발송내역 리스트를 확인하실 수 있습니다.

#### [엑셀 다운로드]

자세히 확인하고자 하는 결제내역을 선택한 후 **[엑셀 다운로드] 버튼** 클릭 시 엑셀파일로 다운로드 받을 수 있습니다.

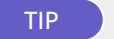

### API 이용 금액은 언제까지 결제해야 하나요?

API 이용 금액은 세금계산서 발행일로부터 10일 이내에 결제 하셔야 합니다.

- 결제기간 : 발행월의 **5일~15일** 

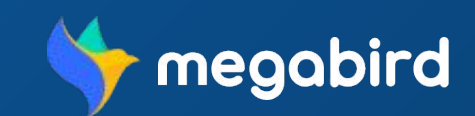